# warp.

WARP Technologies Limited

# Easyslot CRM Data Transfer Bookmarklet

Reference Guide

# Contents

| Docur | nent Information |
|-------|------------------|
| 1 l   | nitial Setup4    |
| 1.1   | Step 1           |
| 1.2   | Step 24          |
|       |                  |
| 1.3   | Step 34          |
| 1.4   | Step 45          |
| 1.5   | Step 55          |
| 1.6   | Step 66          |
|       |                  |
| 1.7   | Step 76          |
| 2 I   | nstallation7     |
| 2.1   | Step 17          |
| 2.2   | Step 27          |
| 3 ι   | Isage            |
| 3.1   | Step 1           |
| 3.2   | Step 2           |
| 3.3   | Step 3           |
| 3.4   | Step 49          |
| 3.5   | Step 59          |

# **Document Information**

#### Document Information / History:

| Author     | Status | Version | Date       | Description |
|------------|--------|---------|------------|-------------|
| Ben Emmons |        | V1.1    | 08/12/2021 |             |
|            |        |         |            |             |
|            |        |         |            |             |
|            |        |         |            |             |
|            |        |         |            |             |
|            |        |         |            |             |

# 1 Initial Setup

#### 1.1 Step 1

Click the Funnel Icon on the Navigation Bar:

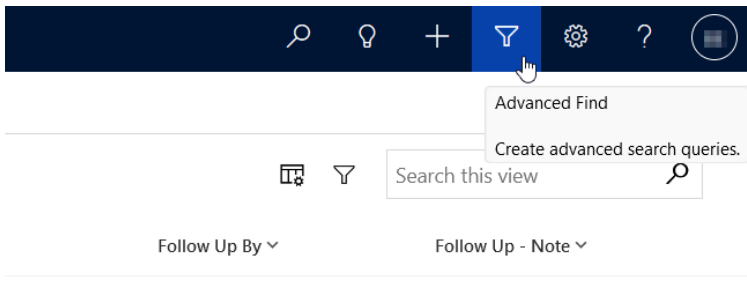

#### 1.2 Step 2

Ensure 'Look for' is set to 'Work Orders' and 'Use Saved View' is set to 'All Active Cases':

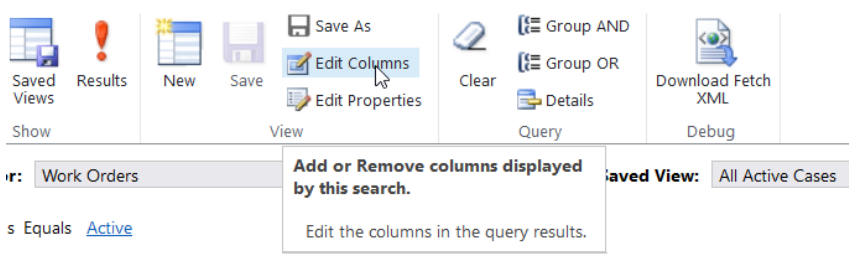

nt Work Order Does Not Contain Data

# 1.3 Step 3

On the right panel, click 'Add Columns':

>

| 🛂 Custom Controls  |         |
|--------------------|---------|
| Configure Sorting  |         |
| F Add Columns      |         |
| Change Add additio | nal col |
| 🙀 Remove           |         |
|                    |         |
|                    |         |

#### 1.4 Step 4

Add the following columns to the Advanced View:

| Field                     | <b>Related Entity</b> |  |  |
|---------------------------|-----------------------|--|--|
| Our Reference             | Case                  |  |  |
| Medical Records Required  | Case                  |  |  |
| MedCo Reference Number    | Case                  |  |  |
| Customer Reference Number | Case                  |  |  |
| First Name                | Client                |  |  |
| Last Name                 | Client                |  |  |
| Birthday                  | Client                |  |  |
| Salutation                | Client                |  |  |
| Email Address             | Client                |  |  |
| Daytime Telephone         | Client                |  |  |
| Mobile                    | Client                |  |  |
| Evening Telephone         | Client                |  |  |
| Address 1 Street 1        | Client                |  |  |
| Address 1 ZIP/Postal Code | Client                |  |  |
| Incident Date             | Parent Event          |  |  |
| Event Type                | Referral              |  |  |
| Account                   | Referral              |  |  |

#### 1.5 Step 5

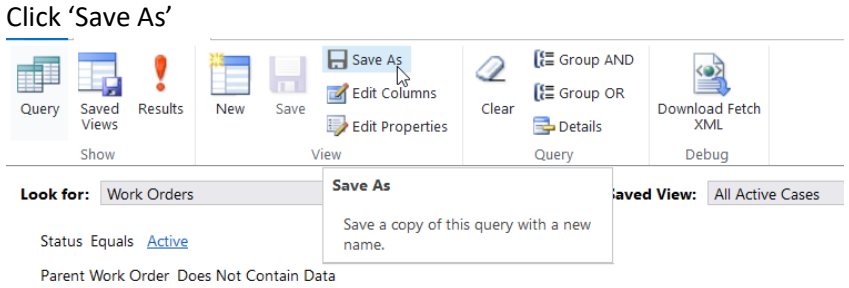

#### 1.6 Step 6

Name the Advanced View 'Easyslot' then click 'Save.

| Save as new View<br>The view is stored in the list of saved views. | ×  |
|--------------------------------------------------------------------|----|
| Name *<br>Easyslot                                                 |    |
|                                                                    |    |
| Save                                                               | el |

#### 1.7 Step 7

If you're unable to find 'Medco Reference Number' field, ensure the 'Add Column' search type is changed from 'Default' to 'All':

| Original Search Type                                                                                                    | Fixed Search Type                          |  |  |
|----------------------------------------------------------------------------------------------------|--------------------------------------------|--|--|
| Add columns $\qquad \qquad \qquad \qquad \qquad \qquad \qquad \qquad \qquad \qquad \qquad \qquad \qquad \qquad \qquad \qquad \qquad \qquad \qquad$ | Add columns $\qquad 	imes$                 |  |  |
| Work Order Related                                                                                                    | Work Order Related                         |  |  |
| $ ho$ Search Default $\sim$                                                                                                    | 🔎 Search 🛛 All 🗸                           |  |  |
| 田 Created By                                                                                                    | 🗔 (Redundant) Auto Report QA               |  |  |
| ⊞ Created By (Delegate)                                                                                                    | চ্চা (Redundant) Defendant's Clinician     |  |  |
| 户 Croated On                                                                                                    | Med (Rodundant) Defendant's Hospital Trust |  |  |

# 2 Installation

#### 2.1 Step 1

Navigate to <u>https://warp.co.uk/easyslot.html</u> in the browser the bookmarklet will be installed on.

#### 2.2 Step 2

Drag the orange 'CRM DATAGRAB' button to your bookmarks bar:

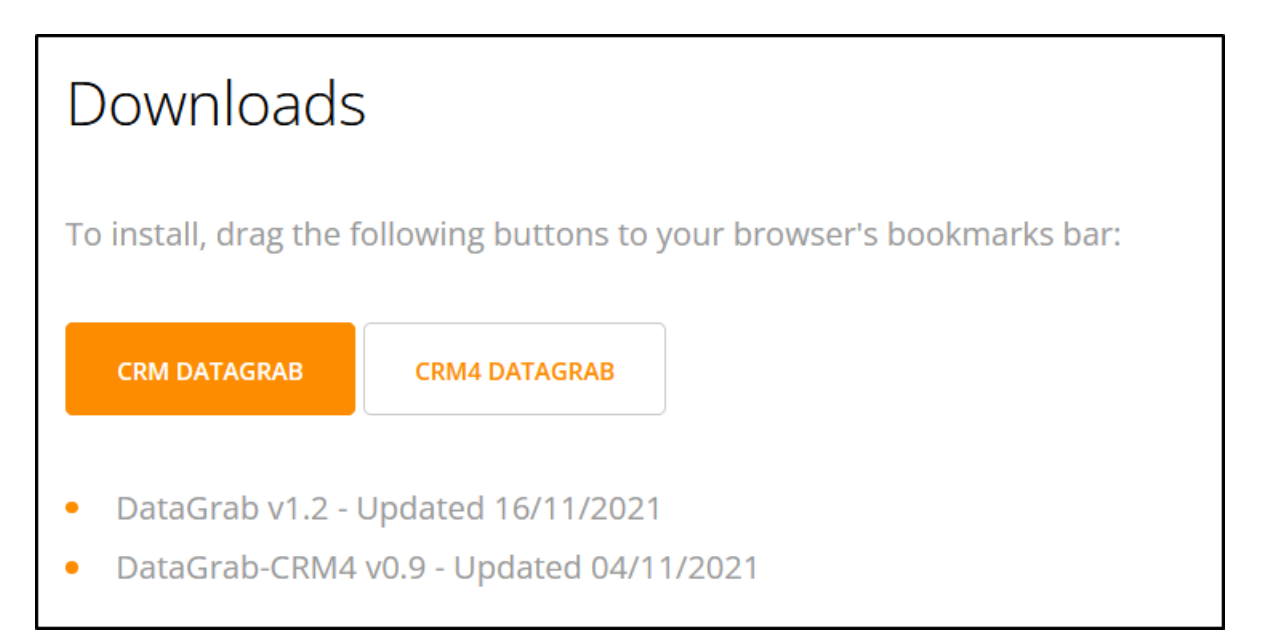

# 3 Usage

#### 3.1 Step 1

Navigate to CFM Cases and select the 'Easyslot' View:

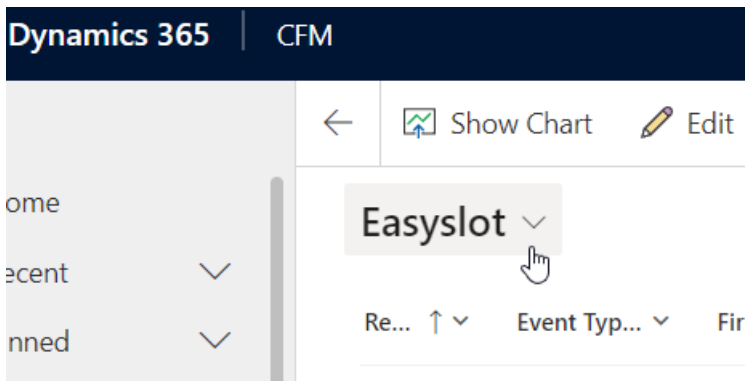

### 3.2 Step 2

Select the relevant case by clicking on the row until it's highlighted:

| Reference $\uparrow$ $\checkmark$ | Event Type (Referral) 🗸 | First Nar |
|-----------------------------------|-------------------------|-----------|
| 0001281/102                       | Road Traffic Accident   | licker.   |
| 0001281/104                       | Road Traffic Accident   | itokan    |
| 0001281/105                       | Road Traffic Accident   | Broken    |

#### 3.3 Step 3

Click on the bookmarklet to copy the case data to the clipboard:

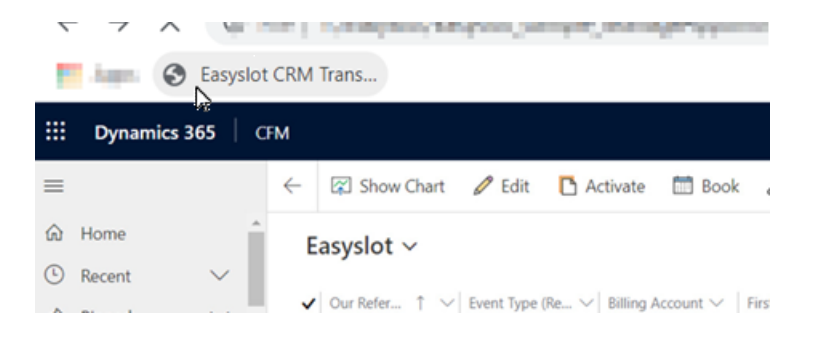

#### 3.4 Step 4

Navigate to the Easyslot 'Book Appointment Slot' page:

| Book Appointment Slot<br>Enter all required information to BOOK the appointment. |                                       |                                         |                                    |                                                                                                    | Selected slot will be |               |                 |
|----------------------------------------------------------------------------------|---------------------------------------|-----------------------------------------|------------------------------------|----------------------------------------------------------------------------------------------------|-----------------------|---------------|-----------------|
| Selected Appointmer                                                              | Selected Appointment Slot Details     |                                         |                                    |                                                                                                    |                       |               |                 |
|                                                                                  |                                       | Anna Anna Anna Anna Anna Anna Anna Anna | el Texasterio<br>Carlo Reference e | Not served a descent                                                                                                    | Rates (Second         | Louis and     | -               |
| Client Personal Detai                                                            | il                                    |                                         | 4                                  | Accident Detail                                                                                                    |                       |               |                 |
| Title*                                                                           | Forname*                              | Surname*                                | P                                  | Accident Date                                                                                                    |                       | Accident Type |                 |
| Mr                                                                               | ~                                     |                                         |                                    | dd/mm/yyyy                                                                                                    |                       | please select | ¥               |
| Gender*                                                                          | · · · · · · · · · · · · · · · · · · · | dd/mm/yyyy                              | 4                                  | Agency/Soicitor Detail                                                                                                    |                       |               |                 |
| Client Contract Datail                                                           |                                       |                                         | 4                                  | Agency*                                                                                                    |                       | Agency Ref*   |                 |
| Client Contact Detail                                                            |                                       |                                         |                                    | Medical Specialist Reporting Group                                                                                                    |                       |               |                 |
| Home Tel                                                                         | Work Tel                              | Mobile                                  | S                                  | Solicitor  Add New                                                                                                    |                       | Solicitor Ref |                 |
| Email                                                                            |                                       |                                         |                                    | piease select                                                                                                    | •                     |               |                 |
|                                                                                  |                                       |                                         |                                    | Medco Detail                                                                                                    |                       |               |                 |
| Address Detail                                                                   |                                       |                                         | h                                  | MedCo ID                                                                                                    |                       |               |                 |
| Postcode*                                                                        |                                       |                                         |                                    |                                                                                                    |                       |               |                 |
|                                                                                  |                                       | Search Address                          | F                                  | Records Required?                                                                                                    |                       |               |                 |
| Building No                                                                      | E                                     | Building Name                           | 0                                  | Check this box if medical records are required for this case.                                                                                                  |                       |               |                 |
|                                                                                  |                                       |                                         |                                    |                                                                                                    |                       |               |                 |
| Address Line 1                                                                   |                                       |                                         | 1                                  | Instruction Letter (Max 10MB)                                                                                                    |                       |               |                 |
| Address Line 2                                                                   |                                       |                                         | Choose file No file chosen         |                                                                                                    |                       |               |                 |
| Terrent Miller                                                                   |                                       | Appointment Notifications?              |                                    |                                                                                                    |                       |               |                 |
| Townycity                                                                        |                                       |                                         | C                                  | Send Email to Solicitor?     Send Email to Client?     Other than above selection, System will send appointment notifications to Expert and Instructing party. |                       |               | tructing party. |

#### 3.5 Step 5

Click on the bookmarklet again to paste the case data into Easyslot:

| Easy | slot CRM Trans   |                        |
|------|------------------|------------------------|
|      | Contact          | FAQs                   |
|      | 🗆 Dashboard      |                        |
|      | Account Settings |                        |
|      | 🗆 Search Slots   | Selected Appointment C |
|      |                  |                        |

[End of Document]